## **FMAX**

External Charges

Scott Knapp Administrator of MMS scknapp@indiana.edu

812-855-5826

Bridget Gentry Associate Administrator of MMS blgentry@indiana.edu

812-856-2407 Pager: 812-337-4710 •External Charges

•External Charge Approval

## **External Charges**

To do an External charge you will need to select Finance from the Module Menu

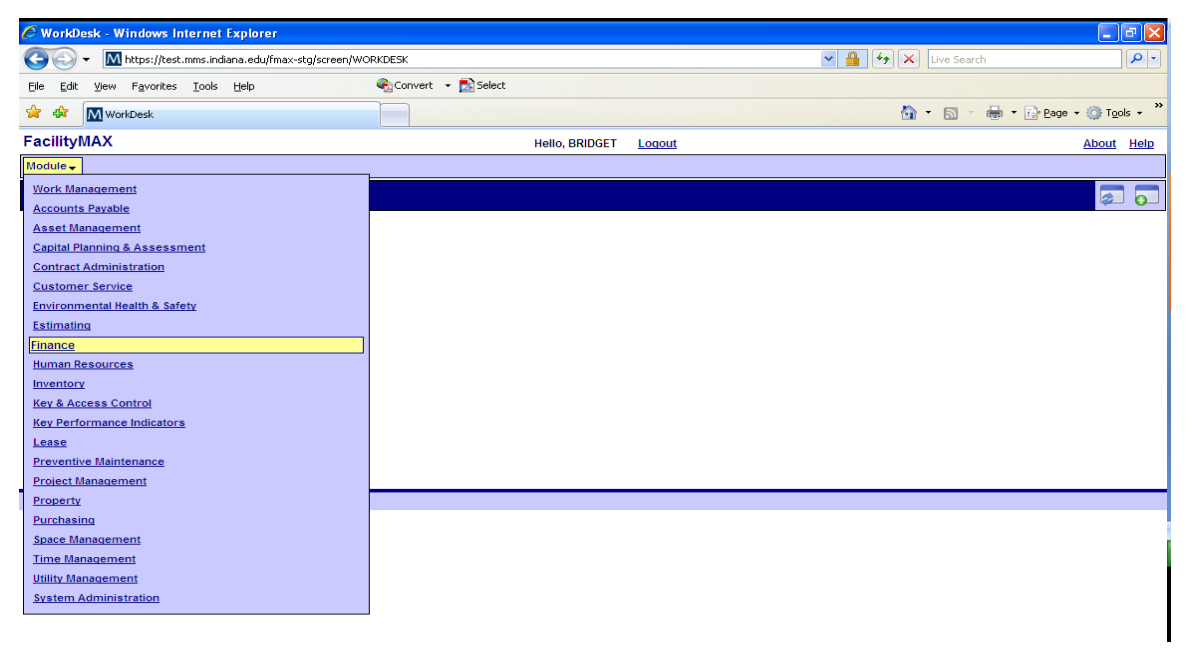

From the Finance Menu, choose External Charges

| 🖉 WorkDe       | sk - Windows Internet Explore                        |                               |                 |                |        |     |                 |                    |
|----------------|------------------------------------------------------|-------------------------------|-----------------|----------------|--------|-----|-----------------|--------------------|
| 00.            | <ul> <li>M https://test.mms.indiana.edu/f</li> </ul> | max-stg/screen/WORKDESK       |                 |                |        | ✓ ▲ | 🖌 🗙 Live Search | <b>P</b> •         |
| Eile Edit      | View Favorites Tools Help                            | 😪 Con                         | vert 👻 🔂 Select |                |        |     |                 |                    |
| 🚖 🎄 🗍          | M WorkDesk                                           |                               |                 |                |        |     | 🟠 • 🖻 • 🖶 • 🔂   | Page + 🎯 Tools + » |
| FacilityN      | IAX                                                  |                               |                 | Hello, BRIDGET | Logout |     |                 | About Help         |
| Module 🚽       | Finance 🗸                                            | Setup 🗸                       |                 |                |        |     |                 |                    |
| WorkDe         | Account Management                                   |                               |                 |                |        |     |                 |                    |
|                | External Charges                                     |                               |                 |                |        |     |                 |                    |
|                | External Charge Approval                             |                               |                 |                |        |     |                 |                    |
|                | Account Journal Entry                                |                               |                 |                |        |     |                 |                    |
|                | Work Order Journal Entry                             |                               |                 |                |        |     |                 |                    |
|                | Billed Transactions                                  |                               |                 |                |        |     |                 |                    |
|                | Work Order Bill Generator                            |                               |                 |                |        |     |                 |                    |
|                | Bank Card                                            |                               |                 |                |        |     |                 |                    |
|                | Bank Card Receipt                                    |                               |                 |                |        |     |                 |                    |
|                | Bank Card Reconciliation                             |                               |                 |                |        |     |                 |                    |
| (c) 2008 MA    | XIMUS                                                |                               |                 |                |        |     |                 |                    |
|                |                                                      |                               |                 |                |        |     |                 |                    |
|                |                                                      |                               |                 |                |        |     |                 |                    |
|                |                                                      |                               |                 |                |        |     |                 |                    |
|                |                                                      |                               |                 |                |        |     |                 |                    |
|                |                                                      |                               |                 |                |        |     |                 |                    |
|                |                                                      |                               |                 |                |        |     |                 |                    |
|                |                                                      |                               |                 |                |        |     |                 |                    |
|                |                                                      |                               |                 |                |        |     |                 |                    |
|                |                                                      |                               |                 |                |        |     |                 |                    |
|                |                                                      |                               |                 |                |        |     |                 |                    |
|                |                                                      |                               |                 |                |        |     |                 |                    |
|                |                                                      |                               |                 |                |        |     |                 |                    |
| javascript:mei | huClick('mainForm:menu:module_FINA_                  | ChildItem:title_externalCharg | ies');          |                |        |     | 😜 Internet      | 🔍 100% 💌 🥫         |

This is the blank External Charge screen. Click on the NEW icon in the upper right corner.

| External Charges - Windows Internet Explorer      |                         |                                  |  |  |  |  |  |
|---------------------------------------------------|-------------------------|----------------------------------|--|--|--|--|--|
| 😋 💽 👻 https://test.mms.indiana.edu/fmax-stg/scree | 💌 🔒 🔩 🗶 Live Search 🖉 - |                                  |  |  |  |  |  |
| Elle Edit View Favorites Tools Help               | 🗞 Convert 👻 🔂 Select    |                                  |  |  |  |  |  |
| 🚖 🛷 🔣 External Charges                            |                         | 🏠 + 🔝 - 📾 + 🕞 Page - 🎯 Tgols - 🎽 |  |  |  |  |  |
| FacilityMAX                                       | Hello, BRIDGET Logout   | About Help                       |  |  |  |  |  |
| Itodule - Finance - Setup -                       |                         |                                  |  |  |  |  |  |
| External Charges                                  | External Charges        |                                  |  |  |  |  |  |
| Transaction                                       | Editor                  | Posted                           |  |  |  |  |  |
|                                                   | Edit Date               | Post Date                        |  |  |  |  |  |
| Description                                       |                         | Subledger                        |  |  |  |  |  |
|                                                   |                         |                                  |  |  |  |  |  |
|                                                   |                         | Total Cost                       |  |  |  |  |  |
| Work Order                                        | Item                    | Payment                          |  |  |  |  |  |
| Work Order                                        | Part                    | Requisition                      |  |  |  |  |  |
|                                                   | UOM                     | Cash Transaction                 |  |  |  |  |  |
| Phase                                             | Quantity                | Batch                            |  |  |  |  |  |
| Work Corte                                        | Invoice Number          | PO Code                          |  |  |  |  |  |
| How Could                                         | Invoice Date            | Payment Date                     |  |  |  |  |  |
| Shop                                              | Contractor              |                                  |  |  |  |  |  |
| Shop                                              | Contractor              |                                  |  |  |  |  |  |
|                                                   |                         |                                  |  |  |  |  |  |
| Primary Person                                    | Address Code            |                                  |  |  |  |  |  |
|                                                   |                         | -                                |  |  |  |  |  |
|                                                   |                         |                                  |  |  |  |  |  |
|                                                   |                         |                                  |  |  |  |  |  |
|                                                   |                         |                                  |  |  |  |  |  |
|                                                   |                         |                                  |  |  |  |  |  |
|                                                   |                         |                                  |  |  |  |  |  |
| Dana                                              |                         | Toburnat 🕀 100%                  |  |  |  |  |  |

The boxes in red are required fields. The system has assigned a transaction number to the External Charge.

| 🖉 External Charges - Windows Internet Explorer      |                                 |                                |
|-----------------------------------------------------|---------------------------------|--------------------------------|
| 📀 🕞 👻 https://test.mms.indiana.edu/fmax-stg/screen/ | Live Search                     |                                |
| Eile Edit View Favorites Tools Help                 | 🚱 Convert 👻 🔂 Select            |                                |
| 🚖 🐟 🕅 External Charges                              |                                 | 🏠 👻 🔝 👘 👻 🔂 Page 🗸 🎯 Tools 🗸 🎽 |
| FacilityMAX                                         | Hello, BRIDGET Logout           | About Help                     |
| Module - Finance - Setup -                          |                                 |                                |
| External Charges                                    |                                 | View: Select 🗸 🚫 💾             |
| Transaction 90004                                   | Editor BLGENTRY                 | Posted Not Posted              |
| Description                                         | Edit Date Mar 10, 2009 06:17 PM | Post Date                      |
| Description                                         |                                 | Subledger Material 💌           |
|                                                     |                                 | Total Cost                     |
|                                                     |                                 |                                |
| Work Order                                          | Item                            | Payment                        |
| Work Order                                          |                                 |                                |
| Phase                                               |                                 | Cash Transaction               |
|                                                     | Quantity                        | Batch                          |
| Work Code                                           | Invoice Number                  | PO Code                        |
|                                                     | Invoice Date                    | Payment Date                   |
| Shop                                                | Contractor                      |                                |
| Shop                                                | Contractor                      |                                |
|                                                     |                                 |                                |
| Primary Person                                      | Address Code                    |                                |
|                                                     |                                 |                                |
|                                                     |                                 |                                |
|                                                     |                                 |                                |
|                                                     |                                 |                                |
| (c) 2008 MAXIMUS                                    |                                 |                                |
| Done                                                |                                 | 🚱 Internet 🔍 100% 👻 .:         |

| 🖉 External Charges | s - Windows Internet Explorer                 |                     |                       |                  |               |                               |
|--------------------|-----------------------------------------------|---------------------|-----------------------|------------------|---------------|-------------------------------|
| 💽 🗸 🛛 http         | ps://test.mms.indiana.edu/fmax-stg/screen/EXT | _CHG_EDIT           |                       | ✓ 🔒              | ← Kive Search | <b>P</b> -                    |
| Eile Edit View Fa  | avorites ∐ools <u>H</u> elp                   | 🍋 Convert 🕞 🔂 Selec | ct                    |                  |               |                               |
| 😭 🏟 🕅 Externa      | al Charges                                    |                     |                       |                  | 🏠 • 🖻 - 🖶 • I | ⊡ Page → ۞ T <u>o</u> ols → » |
| FacilityMAX        |                                               |                     | Hello, BRIDGET Logout |                  |               | About Help                    |
| Module - Finance - | ▼ Setup ↓                                     |                     |                       |                  |               |                               |
| External Char      | rges                                          |                     |                       |                  | View: Select  | Solution                      |
| Transaction 9      | 0004                                          | Editor              | BLGENTRY              | Posted           | Not Posted    |                               |
|                    |                                               | Edit Date           | Mar 10, 2009 06:11 PM | Post Date        |               |                               |
| Description TH     | HIS EXTERNAL CHARGE IS TO COVER DE            | ELIVERY CHARGES     |                       | Subledger        | Material 👻    |                               |
|                    |                                               | ~                   |                       |                  |               |                               |
|                    |                                               |                     |                       | Total Cost       | 35.00         |                               |
| Work Order         |                                               | Item                |                       | Payment          |               |                               |
| Work Order         | 122862                                        | Part                |                       | Requisition      |               |                               |
| 10                 | 00 GALLON FUEL DELIVERY @ SRSC                | иом 🗌               |                       | Cash Transaction |               |                               |
|                    |                                               | Quantity            |                       | Batch            |               |                               |
| Work Code B-       | -CAMPUS                                       | Invoice Number 12   | 3456                  | PO Code          |               |                               |
| BP                 | PP CAMPUS - GROUNDS WORK (B-SR)               | Invoice Date 5      | Jan 💙 2009 📰          | Payment Date     |               |                               |
| Shop               | -                                             | Contractor          |                       |                  |               |                               |
| Shop B-            | CAMPUS                                        | Contractor          | Ø                     |                  |               |                               |
| BP                 | PP CAMPUS GROUNDS MAINT. SHOP                 |                     |                       |                  |               |                               |
| Primary Person     | 8                                             | Address Code        |                       |                  |               |                               |
|                    |                                               |                     |                       |                  |               |                               |
|                    |                                               |                     |                       |                  |               |                               |
|                    |                                               |                     |                       |                  |               |                               |
|                    |                                               |                     |                       |                  |               |                               |
| (c) 2008 MAXIMUS   |                                               |                     |                       |                  |               |                               |
|                    |                                               |                     |                       |                  | Internet      | € 100% · .:                   |

Fill in the description, amount, work order, phase, work code, invoice number, invoice date and click on the save Icon.

| 🦉 External C          | Charges - Windows Internet Explorer               |                                         |                    |           |                  |            |                        |  |
|-----------------------|---------------------------------------------------|-----------------------------------------|--------------------|-----------|------------------|------------|------------------------|--|
| <b>GO</b> -           | M https://test.mms.indiana.edu/fmax-stg/screen/EX | 90004                                   |                    | ∼ 🔒       | ↔ 🗙 Live Search  | · • •      |                        |  |
| Eile Edit V           | jew Favorites Iools Help                          | Favorites Iools Help 🐑 Convert 👻 Select |                    |           |                  |            |                        |  |
| 😭 🏟 MExternal Charges |                                                   |                                         |                    |           |                  | 🙆 • 🖻 · 🖶  | • 🔂 Page • 🎯 Tools • * |  |
| FacilityMA            | AX                                                |                                         | Hello, BRIDGET     | Logout    |                  |            | About Help             |  |
| Module 🚽 🛛 Fi         | addule - Finance - Setup                          |                                         |                    |           |                  |            |                        |  |
| External              | Charges                                           | View: Select                            |                    | 🔌 🔲 🗾 🖨 🖂 |                  |            |                        |  |
| Transaction           | 90004                                             | Editor                                  | BLGENTRY           |           | Posted           | Not Posted |                        |  |
| Description           |                                                   | Edit Date                               | Mar 10, 2009 06:16 | PM        | Post Date        |            |                        |  |
| Description           | THIS EXTERINE CHARGE IS TO COVER D                | ELIVERT CHARGES                         |                    |           | Subledger        | Material   |                        |  |
|                       |                                                   |                                         |                    |           | Total Cost       | \$35.00    |                        |  |
|                       |                                                   |                                         |                    |           | Total Cost       | \$55.00    |                        |  |
| Work Order            |                                                   | Item                                    |                    |           | Payment          |            |                        |  |
| Work Order            | 1122862                                           | Part                                    |                    |           | Requisition      |            |                        |  |
|                       | 100 GALLON FUEL DELIVERY @ SRSC                   | UOM                                     |                    |           | Cash Transaction |            |                        |  |
| Phase                 |                                                   | Quantity                                |                    |           | Batch            |            |                        |  |
| Work Code             | B.CAMPUS                                          | Invoice Number                          | 123456             |           | PO Code          |            |                        |  |
|                       | BPP CAMPUS - GROUNDS WORK (B-SR)                  | Invoice Date                            | Jan 05, 2009       |           | Payment Date     |            |                        |  |
| Shop                  |                                                   | Contractor                              |                    |           |                  |            |                        |  |
| Shop                  | B-CAMPUS                                          | Contractor                              |                    |           |                  |            |                        |  |
|                       | BPP CAMPUS GROUNDS MAINT, SHOP                    |                                         |                    |           |                  |            |                        |  |
| Primary Pers          | son                                               | Address Code                            |                    |           |                  |            |                        |  |
|                       |                                                   |                                         |                    |           |                  |            |                        |  |
|                       |                                                   |                                         |                    |           |                  |            |                        |  |
|                       |                                                   |                                         |                    |           |                  |            |                        |  |
|                       |                                                   |                                         |                    |           |                  |            |                        |  |
|                       |                                                   |                                         |                    |           |                  |            |                        |  |
| Record 1              | of 1 🔍                                            |                                         |                    | 1         |                  |            | Q                      |  |
| Done                  |                                                   |                                         |                    |           |                  | 😜 Internet | <b>100%</b>            |  |

## **External Charge Approval**

After you have entered an external charge, you need to approve it. To do this, go to the External Charge Approval screen listed in the finance menu.

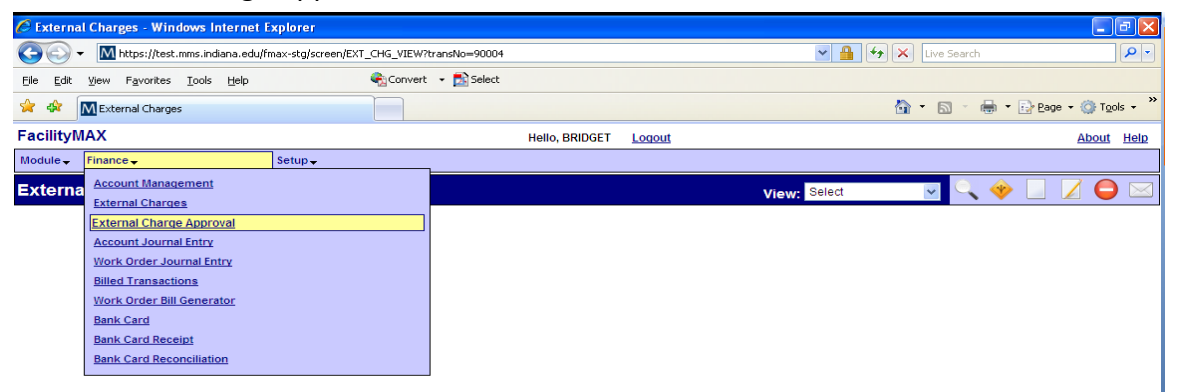

The search screen will appear first thing. You can type in the External Charge transaction number or search by your user name in the Entry Clerk Field. In this case I have searched by the entry clerk field.

\*\*NOTE\*\* You can save this as a query and save it to the work desk under approvals. If you do not have approvals on your work desk, you can add the approvals channel by clicking on the add Content icon. If you need assistance with this, call Bridget Gentry 856-2407. This is the add content icon.

| 🖉 External Charge Approval - Windows Internet Explorer |                          |                          |                     |        |                     |               |             |  |
|--------------------------------------------------------|--------------------------|--------------------------|---------------------|--------|---------------------|---------------|-------------|--|
| 🔆 💽 🗸 🕅 http:                                          | s://test.mms.indiana.edu | J/fmax-stg/screen/EXT_CF | IG_APPROVAL_SEARCH  |        | 💌 🔒 🍫 🗙 Live Search |               | <b>P</b> -  |  |
| File Edit View Fav                                     | vorites Tools Help       | ę                        | gConvert 👻 🛃 Select |        |                     |               |             |  |
| 🚖 🏟 🕅 External                                         | Charge Approval          |                          |                     |        | 🟠 🔹 🗟 🔹 🖶 Page      | 🕶 🌍 Too       | ols 🕶 🎇     |  |
| FacilityMAX                                            |                          |                          | Hello, BRIDGET      | Logout |                     | About         | <u>Help</u> |  |
| Module 🗸 🛛 Finance 🗸                                   |                          | Setup 🗸                  |                     |        |                     |               |             |  |
| External Charg                                         | je Approval              |                          |                     |        |                     | ् 🧭           | 6           |  |
| Shop                                                   | = ~                      |                          | 0                   |        |                     |               | ^           |  |
| Shop Person                                            | =                        | 9                        |                     |        |                     |               |             |  |
| Total Cost                                             | =                        |                          |                     |        |                     |               |             |  |
| Subledger                                              | = 🖌                      | ~                        |                     |        |                     |               |             |  |
| Description                                            | =                        |                          |                     | < >    |                     |               |             |  |
| Quantity                                               | =                        |                          |                     |        |                     |               |             |  |
| Invoice Number                                         | =                        |                          |                     |        |                     |               |             |  |
| Part                                                   | =                        |                          |                     |        |                     |               |             |  |
| Invoice Date                                           | = 🖌                      | <b>~</b>                 |                     |        |                     |               |             |  |
| UOM                                                    |                          |                          |                     |        |                     |               |             |  |
| Requisition                                            | =                        |                          |                     |        |                     |               | =           |  |
| Cash Transaction                                       | =                        |                          |                     |        |                     |               |             |  |
| Batch                                                  | = 🖌                      |                          |                     |        |                     |               |             |  |
| PO Code                                                |                          |                          |                     |        |                     |               |             |  |
| Payment Date                                           | = 🖌                      | ✓                        |                     |        |                     |               |             |  |
| Entry Clerk                                            | = 💌 BL                   | .GENTRY                  | 9                   |        |                     |               |             |  |
| Editor                                                 | = 💌                      |                          | 8                   |        |                     |               | ~           |  |
| (c) 2009 AssetWorks Ir                                 | (c) 2009 AssetWorks Inc. |                          |                     |        |                     |               |             |  |
| Done                                                   |                          |                          |                     |        | Sinternet           | <b>a</b> 100% | •           |  |

## Here you can see the search results.

| E External Charge Approval - Windows Internet Explorer          |                |        |                      |                        |  |  |
|-----------------------------------------------------------------|----------------|--------|----------------------|------------------------|--|--|
| G V Thest.mms.indiana.edu/fmax-stg/screen/EXT_CHG_APPROVAL_EDIT |                |        | Live Search          | <b>P</b> -             |  |  |
| Elle Edit View Favorites Iools Help 🖓 Convert - 🔂 Select        |                |        |                      |                        |  |  |
| 🚖 🏟 M External Charge Approval                                  |                |        | 🟠 🔹 📾 🔹 🔂 🛃 🔂 Page 🔹 | • 💮 T <u>o</u> ols 🔹 » |  |  |
| FacilityMAX                                                     | Hello, BRIDGET | Logout |                      | About Help             |  |  |
| Module - Finance - Setup -                                      |                |        |                      |                        |  |  |
| External Charge Approval                                        |                |        | e                    | < 🗸 🗶                  |  |  |
| Select All Less Detail   More Detail                            |                |        |                      |                        |  |  |
| Work Order 1122862 Phase 001                                    |                |        | Total Transactions   | 1                      |  |  |
| Description 100 GALLON FUEL DELIVERY @ SRSC                     |                |        | Total Cost           | \$35.00                |  |  |
|                                                                 |                |        |                      |                        |  |  |

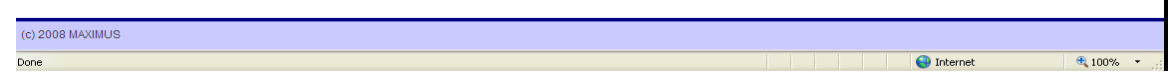

You can click on more detail to see the detail information. Check the box beside the work order and phase and then click on the green check mark icon in the upper right corner. This is your Approve Icon. Once it is done approving, you are finished.

| 🗟 External Charge Approval - Windows Internet Explorer 💦 🗐 🔀 |                                                                |                                       |  |  |  |  |  |  |
|--------------------------------------------------------------|----------------------------------------------------------------|---------------------------------------|--|--|--|--|--|--|
| COO - M https://test.mms.indiana.edu/fmax-s                  | tg/screen/EXT_CHG_APPROVAL_EDIT                                | 💌 🔒 🎸 🗙 Live Search                   |  |  |  |  |  |  |
| Eile Edit View Favorites Tools Help                          | 🍕 Convert 👻 🔁 Select                                           |                                       |  |  |  |  |  |  |
| 🚖 🏘 🕅 External Charge Approval                               |                                                                | 🏠 👻 📾 👻 🖶 Page 🕶 🎯 T <u>o</u> ols 🚽 🎇 |  |  |  |  |  |  |
| FacilityMAX                                                  | Hello, BRIDGET Logout                                          | About Help                            |  |  |  |  |  |  |
| Module - Finance - Set                                       | nb 🛧                                                           |                                       |  |  |  |  |  |  |
| External Charge Approval                                     | External Charge Approval                                       |                                       |  |  |  |  |  |  |
| Select All Less Detail   More D                              | Select All Less Detail   More Detail                           |                                       |  |  |  |  |  |  |
| Work Order 1122862 Phase 001                                 |                                                                | Total Transactions 1                  |  |  |  |  |  |  |
| Description 100 GALLON FUEL DELIVERY                         | Description 100 GALLON FUEL DELIVERY @ SRSC Total Cost \$35.00 |                                       |  |  |  |  |  |  |
| Trans Date Transaction                                       | Description                                                    | Subledger Total Cost                  |  |  |  |  |  |  |
| Mar 10, 2009 06:11 PM 90004                                  | THIS EXTERNAL CHARGE IS TO COVER DELIVERY CHARGES              | Material \$35.00                      |  |  |  |  |  |  |
|                                                              |                                                                |                                       |  |  |  |  |  |  |
|                                                              |                                                                |                                       |  |  |  |  |  |  |
|                                                              |                                                                |                                       |  |  |  |  |  |  |

3/10/2009

🔍 100% 🔹

😝 Internet